## MINI GUIDA AXIOS

# ISTANZE SU SPORTELLO DIGITALE

PER TUTTO IL PERSONALE

## Accedere allo <u>SPORTELLO DIGITALE</u>:

- dal sito web <u>https://www.icfrancavillacerchiara.edu.it/</u>, sezione Servizi (in fondo alla homepage), cliccare su Sportello Digitale;
- attraverso il Registro Elettronico (per i docenti);
- dal link https://sportellodigitale.axioscloud.it/Pages/SD/SD\_Login.aspx e inserire:
- nella prima riga (se non compare in automatico) il codice fiscale dell'Istituto 88001310783;
- nella seconda e nella terza riga le proprie credenziali (utente e password).

All'accesso, verranno visualizzate le seguenti schermate:

#### PER TUTTO IL PERSONALE

#### PER I DOCENTI

Il percorso è REGISTRO ELETTRONICO — SCUOLA DIGITALE — SPORTELLO DIGITALE

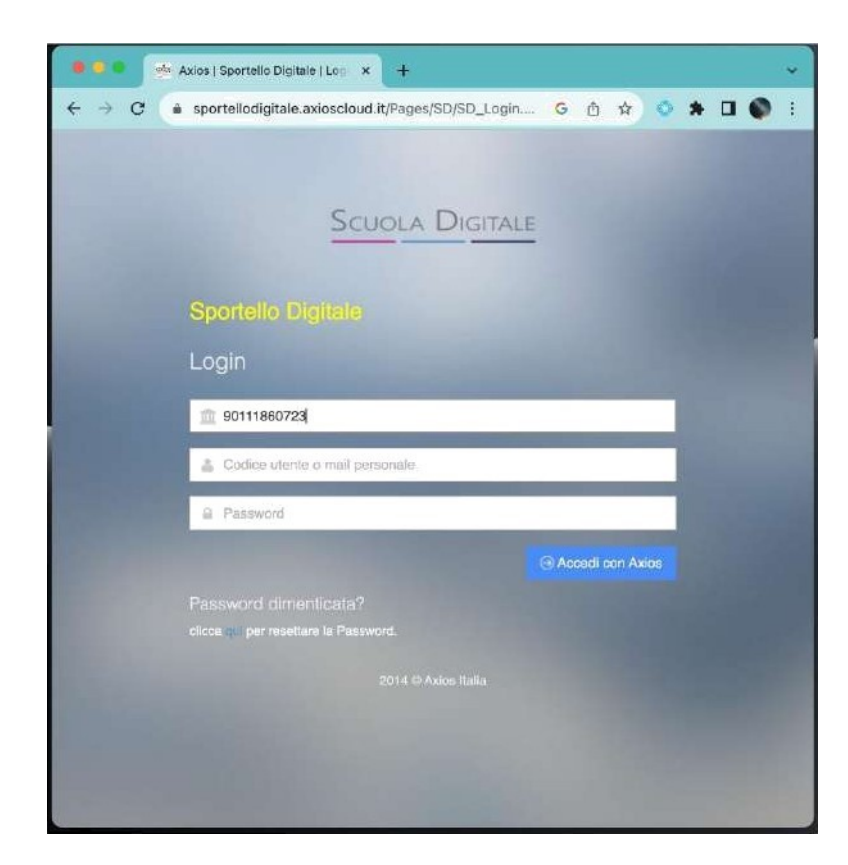

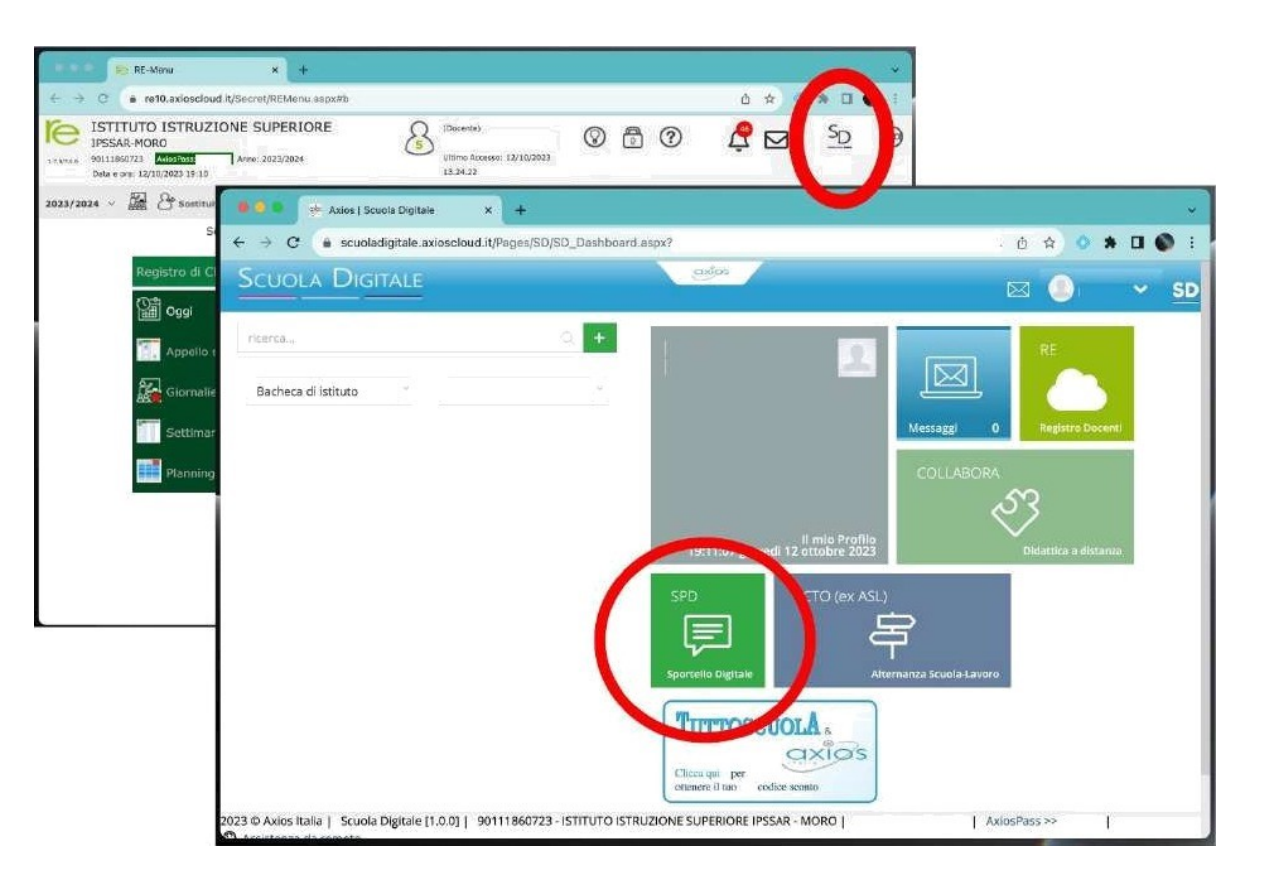

## Si aprirà una schermata di questo tipo:

| Scuola Digitale        |                           | axios       |                                                      |
|------------------------|---------------------------|-------------|------------------------------------------------------|
| ≣                      | 📮 Stato delle tue istanze |             | 뢷 Scegli tra queste l'istanza da inoltrare           |
| Sportello digitale     | Istanze annullate utente  | 0           | Astensione Obbligatoria ATA                          |
| SPORTELLO DIGITALE     | 🗩 Istanze aperte          | 0           |                                                      |
| Nuova istanza          | Istanze rigettate         | 0           | Comunicazione Assenza per Malattia Bambino ATA       |
| Q Istanze presentate   | Istanze chiuse            | 0           | Comunicazione Malattia ATA                           |
| INFORMAZIONI PERSONALI |                           | Consulta (Ə | Comunicazione Partecipazione Assemblea Sindacale ATA |

Cliccare su "Nuova Istanza" (a sinistra) o selezionare dal menù sulla destra "Scegli tra queste istanze da inoltrare" la tipologia di assenza da comunicare.

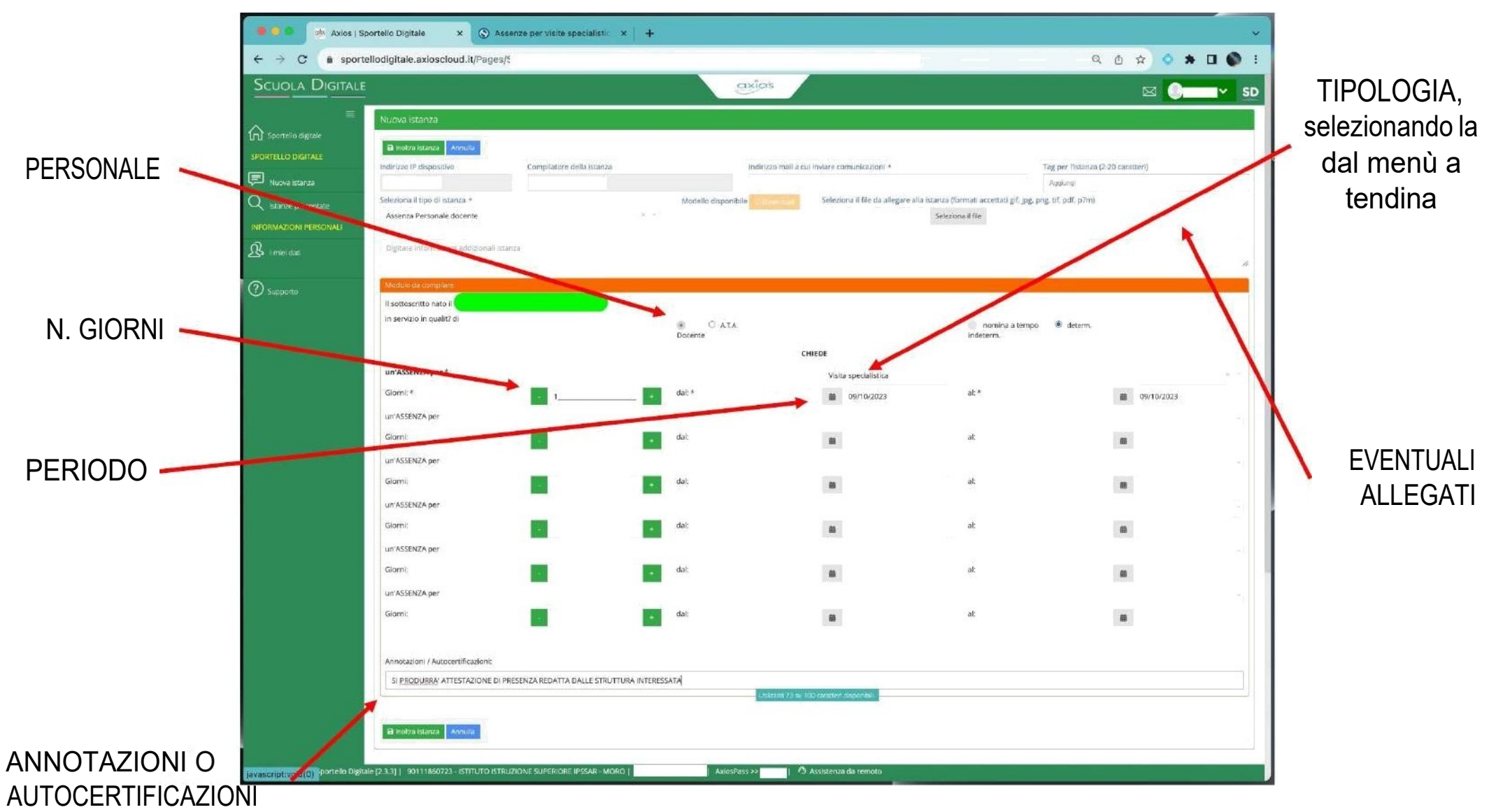

### ASSENZA PERSONALE DOCENTE/ATA — Compilare tutti i campi richiesti

Dopo l'invio, le istanze sono automaticamente protocollate e inoltrate al DS per il comparto DOCENTE o al DSGA per il comparto ATA.

Il sistema invia una prima mail con il numero di protocollo e una seconda con la risposta accolta o rigettata con motivazione.

In caso di difficoltà, è possibile contattare la Segreteria.